# 高級中等教育階段學生學習歷程檔案 108學年度學生家長說明版 (108.06.30)

國民及學前教育署高中職組 編製

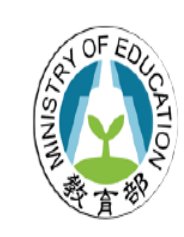

教育部國民及學前教育署 K-12 Education Administration Ministry of Education

## PART FOUR 學生學習歷程檔案-角色篇

我是學生,我要做什麼? 我是學生家長,我可以做什麼?

#### 各類型高級中等學校108學年度開始皆建置學習歷程檔案

因應108課綱課程實施,高級中等學校課程架構改變,強調素養 導向、跨科/跨領域統整學習、探究與實作等,同時也增加校訂 必修、多元選修等類型的課程,透過學習歷程檔案的累積,系統 化地逐步整理學習成果,更可以更全面的了解自己在高級中等教 育階段的學習結果。

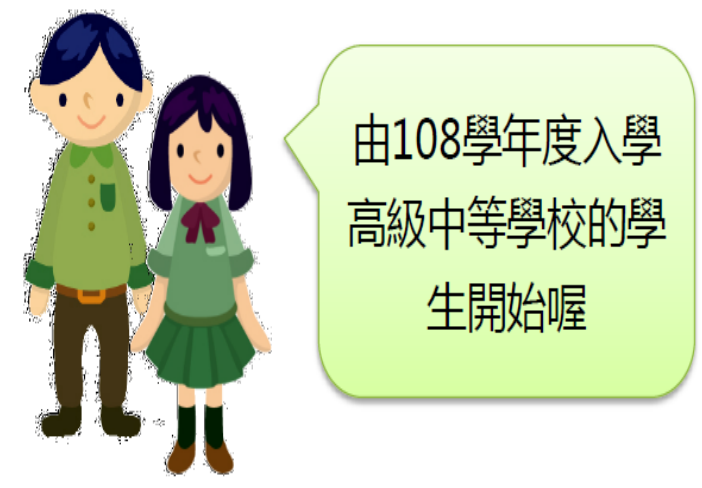

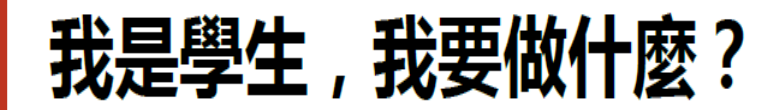

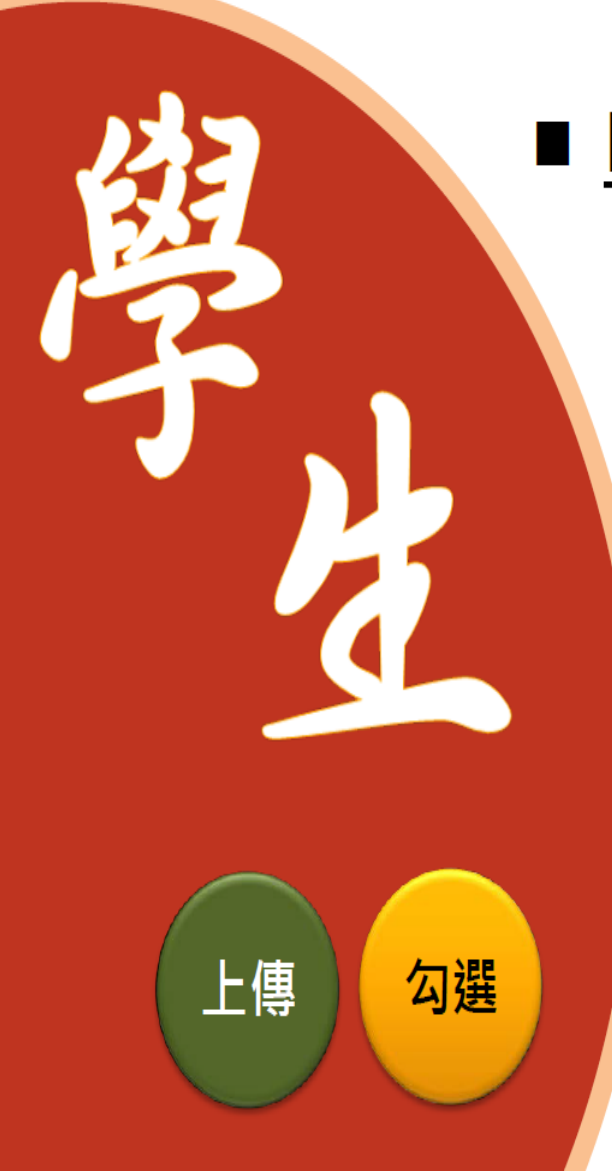

## <u>瞭解</u>學習歷程檔案對自己的重要性。

#### ■ 學會學習歷程學校平臺之相關操作。

■ 參與各項學習活動,積極探索出自己的興趣, 並找到生涯定向,逐步累積自己的學習經歷。

配合學校規劃之時程,上傳和勾選自己的課程學習成果及多元表現。

4

#### 我是學生家長,我要做什麼?

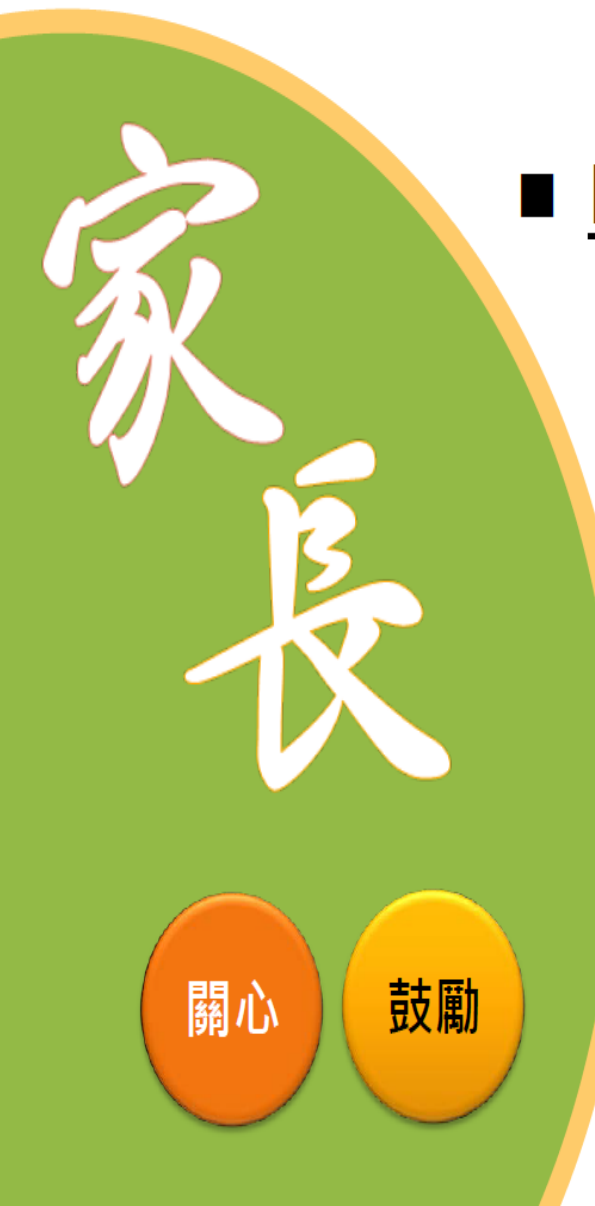

# **瞭解**學習歷程檔案的重要性。 **透過**孩子的課程學習成果, **瞭解**孩子在學校 課程的學習情況。 ■ 鼓勵孩子多元展能,積極參與各項學習活動,

<mark>發現</mark>自己的興趣,並<mark>找到</mark>生涯定向。

# PART ONE

## 學生學習歷程檔案-目的篇

108課綱高級中等學校課程改變了什麼? 為什麼要建置學生學習歷程檔案? 學生學習歷程檔案有什麼作用? 學生學習歷程檔案有哪些相關法規?

### 108 課綱高級中等學校課程改變了什麼?

#### 108學年度正式實施(108.8.1起)

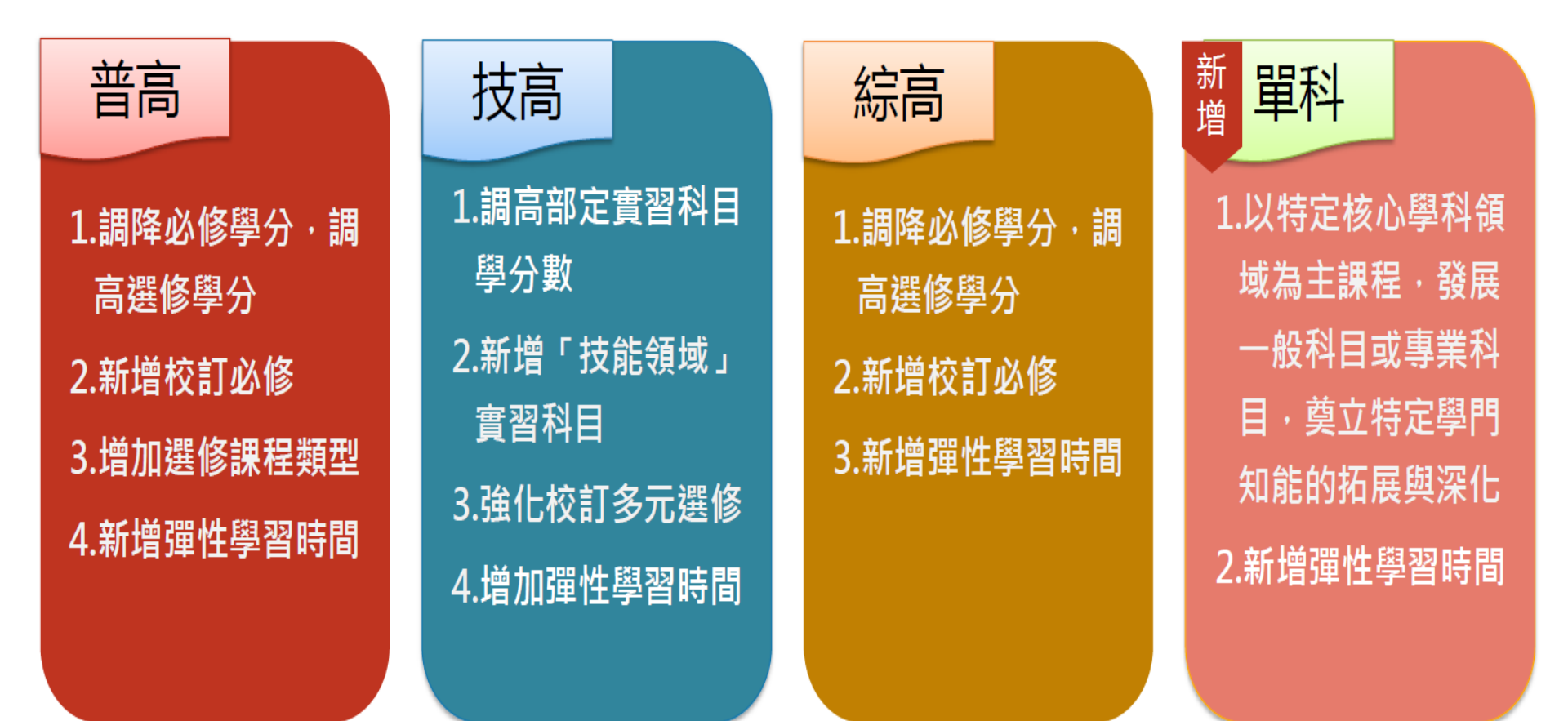

進修部、實用技能學程、建教合作班、體育班、藝術才能班、及特殊教育班等課程規劃,另依各該實施規範/課程綱要辦理。

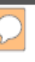

#### 為什麼要建置學生學習歷程檔案?

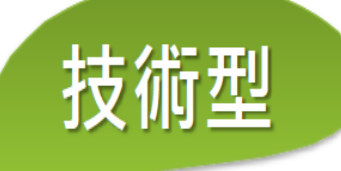

#### 調整專業群科 部定專業及實習科目

增加部定技能領域科目

調整

適性揚才

統測考試範圍

強調專題實作及跨科 之統整型、探究型課程 以科專業能力規劃 校訂多元選修課程

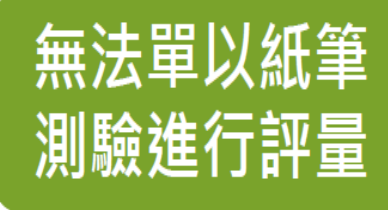

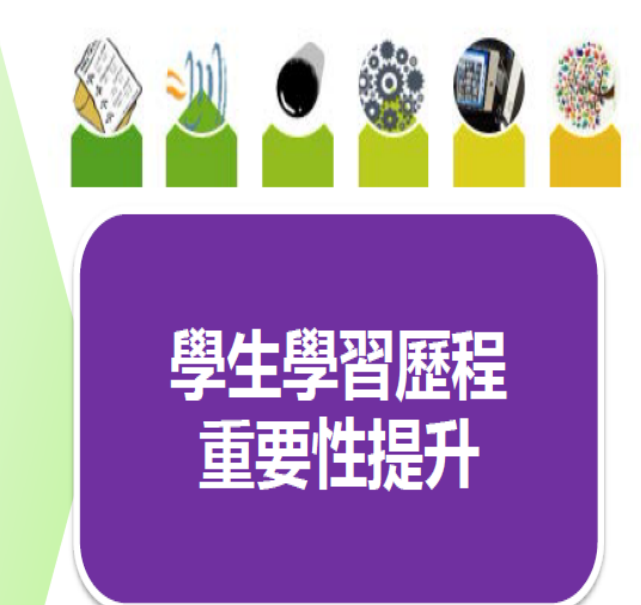

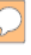

#### 學生學習歷程檔案有什麼作用?

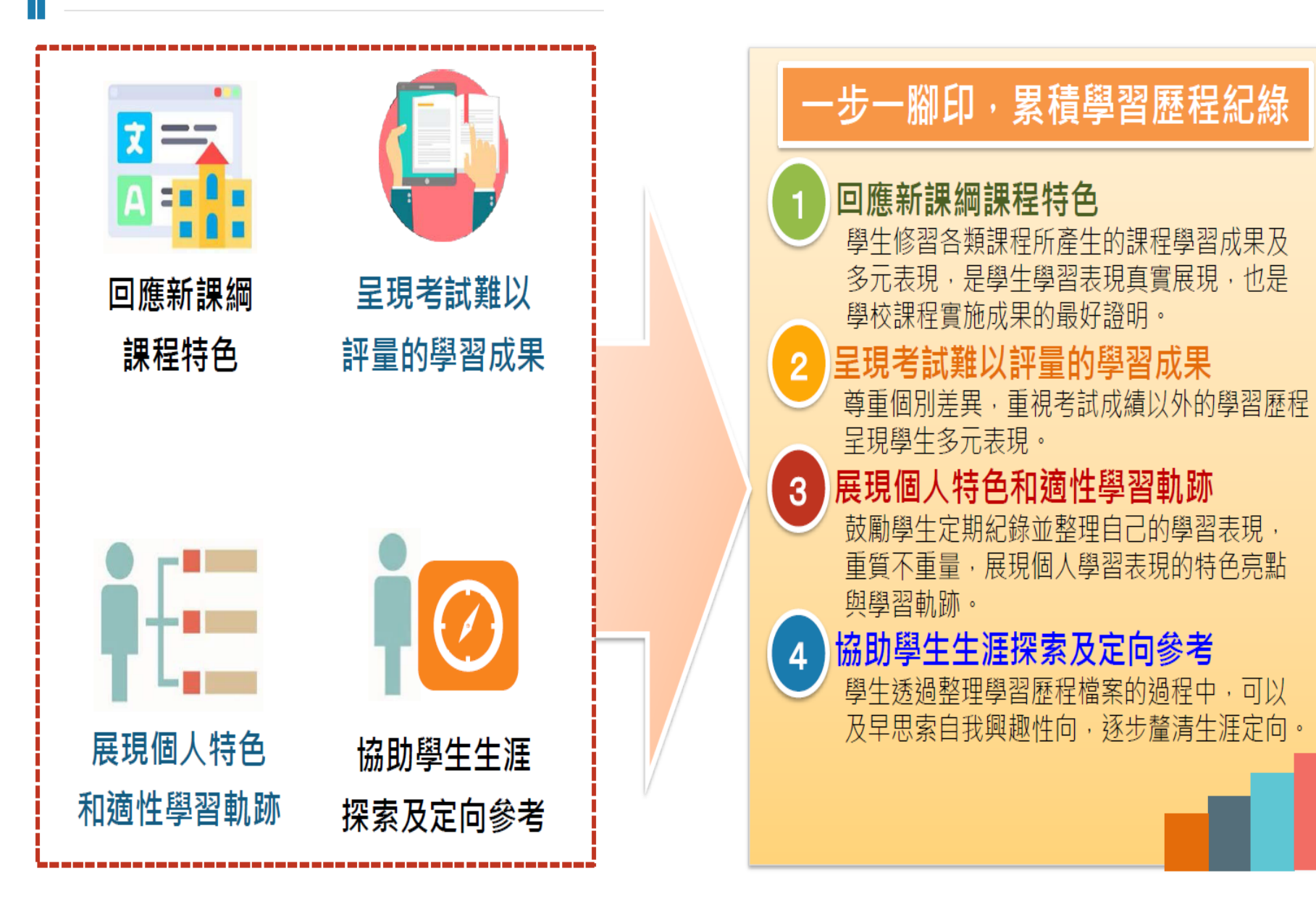

### 學生學習歷程檔案依循之法規

![](_page_9_Figure_2.jpeg)

# PART TWO

## 學生學習歷程檔案-認識篇

- 學生學習歷程檔案蒐集哪些資料?
- 我的學習歷程檔案是怎樣被蒐集保存的?

#### 學生學習歷程檔案蒐集那些資料

![](_page_11_Figure_1.jpeg)

#### 學生學習歷程檔案蒐集項目詳細內容

|            | 學習歷程學校平臺                                                                                                    | <u>P</u>   | 習歷程中央資料庫                                                             |
|------------|----------------------------------------------------------------------------------------------------|------------|----------------------------------------------------------------------|
| 項目         | 内容                                                                                                    | 項目         | 内容                                                                   |
| 基本資料       | 學生學籍資料<br>(含校級、班級及社團幹部經歷)                                                                                     | 基本資料       | 同學習歷程學校平臺之資料<br>●學校 <mark>每學期提交</mark>                               |
| 修課紀錄       | 學校報經各該主管機關備查之課程計<br>畫所開設、有採計學分之科目/課程學<br>業成績及 <b>課程諮詢紀錄</b>                                                   | 修課紀錄       | 同學習歷程學校平臺之資料;不<br>包括 <b>課程諮詢紀錄</b><br>●學校 <mark>每學期提交</mark>         |
| 課程學習<br>成果 | <ul> <li>(需任課教師認證)</li> <li>前款科目/課程產出之作業、作品及其</li> <li>他學習成果</li> <li>●每學期學生上傳時間及件數由學校自</li> <li>訂</li> </ul> | 課程學習<br>成果 | 同學習歷程學校平臺之資料<br>●學生自一學年上傳至學校平臺<br>之課程學習成果,勾選至多6<br>件,由學校每學年提交        |
| 多元表現       | 彈性學習時間、團體活動時間及其他表<br>現<br>●學生上傳時間及件數由學校自訂                                                                     | 多元表現       | 同學習歷程學校平臺之資料<br>●學生自一學年上傳至學校平臺<br>之多元表現,勾選至多10件,<br>由學校 <b>每學年提交</b> |

## 學生學習歷程檔案的<mark>檔案格式、大小</mark>

| 資料項目     | 檔案格式類型           | 内容說明<br>(檔案大小或簡述文字之字數) |
|----------|------------------|------------------------|
| 課程諮詢紀錄   | 文件:pdf 、jpg 、png | 每件固定上限2MB              |
| (只限校內平臺) | 簡述:文字            | 每件100個字為限              |
|          | 文件:pdf、jpg、png   | 每件固定上限2MB              |
| 課程學習成果   | 影音檔案:mp3、mp4     | 每件固定上限5MB              |
|          | 簡述:文字            | 每件100個字為限              |
|          | 證明文件:pdf、jpg、png | 每件固定上限2MB              |
| 久二主理     | 影音檔案:mp3、mp4     | 每件固定上限5MB              |
| 多儿衣城     | 外部連結:文字          | -                      |
|          | 簡述:文字            | 每件100個字為限              |

#### 我的學習歷程檔案是怎樣被蒐集保存的?

![](_page_14_Figure_1.jpeg)

## **PART THREE**

## 學生學習歷程檔案-進路篇

學生學習歷程檔案如何協助我做生涯定向? 大學技專端如何取得學生學習歷程檔案作為備審參考資料? 運用學生學習歷程檔案產出升學備審資料有什麼優點?

## 我是專業群科的學生,學習歷程檔案可以怎樣幫 助我生涯定向?

生涯

探索

透過生涯輔導、課程諮詢, 以及學習歷程檔案的蒐集、 檢視與反思,強化跨班、 跨科及跨群等多元選修課 程的學習,適性選擇技專 校院群類。

專業群科學生

![](_page_16_Picture_2.jpeg)

![](_page_16_Figure_3.jpeg)

## 大專校院端如何取得學生學習歷程檔案作為升學備審資料?

![](_page_17_Figure_1.jpeg)

## 什麼時候大專校院端會告訴大家,想看哪些學習歷程? 三階段公布大專校院申請或甄試參採學習歷程內容及期程

![](_page_18_Figure_1.jpeg)

#### 運用學生學習歷程檔案產出升學備審資料有什麼優點?

![](_page_19_Figure_1.jpeg)

#### 可否不使用學生學習歷程檔案產出升學備審資料?

![](_page_20_Figure_1.jpeg)

# 成就每一個孩子

#### 《十二年國民基本教育之108課綱推動配套措施》

#### 高級中等教育階段學生學習歷程檔案

![](_page_21_Picture_3.jpeg)

教育部國民及學前教育署 K-12 Education Administration Ministry of Education

![](_page_22_Picture_0.jpeg)

![](_page_22_Picture_1.jpeg)

Read more

![](_page_22_Picture_2.jpeg)

![](_page_23_Picture_0.jpeg)

首次登入同意書

#### 

請問您是否同意本系統收集資訊依上開法源進行資料釋出?

![](_page_23_Picture_4.jpeg)

![](_page_24_Figure_0.jpeg)

#### ▲基本資料維護

![](_page_25_Figure_1.jpeg)

學校 興大附農 (進修部) 選擇檔案 未選擇任何檔案 108 占 基本資料 學年 (上傳格式限定.jpg、.png) 學期 基本資料維護 學號 855101 自行輸入 姓名 000 自傳 00.00.00 即可 生日 學習計畫 輸入自己的電子郵件帳號 \*主要E-mail 出缺勤紀錄 備用E-mail ♀ 課程學習紀錄  $\rangle$ 社群帳號 ✔ 多元學習表現  $\rangle$ 暱稱 1. 提交紀錄  $\rangle$ 自我介紹 ▮ 匯出檔案 我的興趣 ■ 其他文件管理

![](_page_26_Figure_0.jpeg)

系統採一頁式設計,上方為列表頁,下方為作業區。 點選新增或編輯後於下方進行填寫與上傳

∫自傳

|          |   | -        |                      |                                 |                    |          |                       |
|----------|---|----------|----------------------|---------------------------------|--------------------|----------|-----------------------|
|          |   | 自傳用途     | 撰寫日期                 | 自傳簡述                            | 自傳檔案               | 相關檔案     | 操作                    |
| ♂ 系統首頁   |   | 自傳A      | 107.09.04            | 自傳簡述                            | B.jpg              |          | 編輯 删除                 |
| ▲ 基本資料   | • | CD自傳用途   | 107.05.01            | CADF自傳簡述(至多300字)                | A.jpg              |          | 編輯                    |
| 基本資料維護   |   | snv      | 107.04.09            | vadf                            |                    |          | 編輯                    |
| 自備       |   | adf      | 107.03.26            | VV                              | A.jpg              | B.jpg    | 編輯                    |
|          |   | v自傳用途abc | 107.03.06            | v自傳簡述badf                       | 1508776002090.jpg  | B.jpg    | 編輯                    |
| 学習計畫     |   |          |                      |                                 |                    |          |                       |
| 出缺勤紀錄    |   |          |                      | 1/2頁 , 共9筆 到 1                  | ▼ 頁,每頁 5 筆         |          |                       |
| A 課程學習紀錄 | > | ⊻新增自傷    |                      |                                 |                    |          |                       |
| 🖌 多元學習表現 | > |          | *自傅用途                |                                 |                    |          |                       |
| ▲ 提交紀錄   | > |          | *自傳檔案上的              | 唐<br>選擇檔案<br>(上傳格式限定)の          | ™<br>描安故土限宁(no     | lf ing   | ma                    |
| ■ 其他文件管理 |   |          | *自傳簡述(至多3(           | 00字)                            | 简示俗式IK足(pt         | II, Jpg, | ping)                 |
|          |   |          |                      |                                 |                    |          | 啟用 Windows            |
|          |   |          | 相關檔案上傅<br>(如佐證檔案、成果檔 | <b>選擇檔案</b> 未選擇<br>(上傳格式限定.pdf, | 王何檔案<br>jpg, .png) |          | 移主 [武正] 以啟用 WindoWS ∙ |

![](_page_28_Figure_0.jpeg)

|            | と學習計畫           |                        |                |                                                |                   |                      |
|------------|-----------------|------------------------|----------------|------------------------------------------------|-------------------|----------------------|
|            | 學習計畫用途          | 撰寫日期                   | 學習計畫簡述         | 學習計畫檔案                                         | 相關檔案              | 提<br>作               |
| ▶ 系統首頁     | 學習計畫用途          | 107.09.04              | dfd            |                                                |                   | 紙輯                   |
| ▲ 基本資料 >   | аа              | 107.03.06              | aa             | B.jpg                                          | 1508776002090.jpg | 無時                   |
| 基本資料維護     | va              | 107.02.14              | da             |                                                |                   | 編輯                   |
| 白庙         | 學習計畫用途          | 107.02.14              | 學習計畫簡述         |                                                |                   | 編輯                   |
| 217        | 學習計畫用途W         | 107.02.14              | 學習計畫簡述(adf     |                                                |                   | 編輯                   |
| 學習計畫       |                 |                        | 4143           |                                                | r 44              |                      |
| 出缺勤紀錄      |                 |                        | 1/1貝           | ' 共5軍 到 1 ▼員 ' 母貝                              | 5章                |                      |
| ○ 課程學習紀錄 > | <u> Ŷ新増學習計書</u> |                        |                |                                                |                   |                      |
| ✓ 多元學習表現 > |                 | *學習計畫用途                |                |                                                |                   |                      |
| ▲ 提交紀錄 >>  |                 | 學習計盡檔案上傳               |                | <b>對揮檔案</b> 未選擇任何檔案<br>:傳格式限定.pdf, jpg, .png)  |                   |                      |
| ■ 其他文件管理   |                 | *學習計畫簡述(至多3005         | <del>?</del> ) |                                                |                   | 啟用 Windows           |
|            |                 | 相關檔案上傳<br>(如佐證檔案、成果檔案) | (上             | <b>J揮檔案</b> 未選擇任何檔案<br>:傳格式限定.pdf, .jpg, .png) |                   | 移至 [設定] 以啟用 Windows。 |

- 24

#### 🗰 出缺勤紀錄

![](_page_30_Figure_1.jpeg)

![](_page_30_Figure_2.jpeg)

自傳

學習計畫

| 出版         | <b>·</b> 勤紀錄  |
|------------|---------------|
| Ω.i        | <b>果程學習紀錄</b> |
| / 3        | 多元學習表現        |
| <b>土</b> 携 | 建交紀錄          |
|            |               |

▮ 匯出檔案

🛯 其他文件管理

![](_page_30_Figure_8.jpeg)

![](_page_30_Figure_9.jpeg)

እ 缺勤總節數 : 6

|        | 學年                                                         | 學期       | 年級  | J           | 班級 | 假別     | 請假總節數          | 來源      |  |  |  |  |
|--------|------------------------------------------------------------|----------|-----|-------------|----|--------|----------------|---------|--|--|--|--|
|        | 107                                                        | <u> </u> | 1   | <b>農</b> 經一 | 公假 |        | 2              | 校務系統    |  |  |  |  |
| >      | 107                                                        | -        |     |             | 公假 |        | 4              | 校務系統    |  |  |  |  |
| ><br>> | 1/頂, 規筆到1, 頁, 每頁<br>2.2.2.2.2.2.2.2.2.2.2.2.2.2.2.2.2.2.2. |          |     |             |    |        |                |         |  |  |  |  |
|        |                                                            |          |     |             |    | 別      | 列出學生出缺         | 、勤紀錄。   |  |  |  |  |
|        | 開啟行事                                                       | 事曆檢祷     | 乱缺勤 | 明細          |    | 資<br>僅 | 料皆為校務系<br>供檢視。 | ·統介接資料, |  |  |  |  |

June 2019

today < >

|                  |   | Que |    | Mon | Tue    | Wed       | Thu  | Eri | Sat              |
|------------------|---|-----|----|-----|--------|-----------|------|-----|------------------|
| 骨 系統首頁           |   | Sun | 26 | 27  | 28     | <b>19</b> | 30   | 31  | <b>3</b> at<br>1 |
| 🔒 基本資料           | > |     |    |     |        |           |      |     |                  |
| 基本資料維護           |   |     |    |     |        |           |      |     |                  |
| 白傳               |   |     | 2  | 3   | 4      | 5         | 6    | 7   | 8                |
| <sup>國習</sup> 計畫 |   |     |    |     |        |           |      |     |                  |
| 出缺勤紀錄            |   |     |    |     |        |           |      |     |                  |
| ⚠ 課程學習紀錄         | > |     | 9  | 10  | 11     | 12        | 13   | 14  | 15               |
| 🖌 多元學習表現         | > |     |    |     |        |           |      |     |                  |
| 1 提交紀錄           | > |     |    |     |        | 會顯示假      | 別與節數 |     |                  |
| ■ 匯出檔案           |   |     | 16 | 17  | 18     | 19        | 20   | 21  | 22               |
| 🛢 其他文件管理         |   |     |    | 12  | ☆假(1節) |           |      |     |                  |

|            |         |    | 列出學生預選             | <b>建課程紀錄,資</b>   |
|------------|---------|----|--------------------|------------------|
| 睂 系統首頁     | 學年: 請選擇 |    | · 料為校務系統           | 充介接,僅提供          |
| 🛓 基本資料 >   | 預選科目:   |    | 直詢                 |                  |
|            | 學年度     | 學期 | 預選科目名稱             | 授課教師             |
| アム語を見たいとな  | 106     | -  | 化學1-1              | 授課教師             |
| 預送課任紀嫁     | 106     | -  | 國文1-1              | 授課教師             |
| 課程諮詢紀錄     | 106     | -  | <u> </u>           | 授課教師             |
|            | 106     | -  | 物理1-1              | 授課教師             |
| 上傳課程學習成果   | 106     | -  | 社會1-1              | 授課教師             |
| 勾選課程學習成果   |         |    | 1/2頁,共6筆到1▼頁,每頁5 筆 |                  |
| 課程學習成果歷史資料 |         |    |                    |                  |
| 🖋 多元學習表現 > |         |    |                    |                  |
| ▲ 提交紀錄 >   |         |    |                    |                  |
| 1 匯出檔案     |         |    |                    | Request Duration |

|                                | Q課程諮詢紀錄         |           | 提供查詢條伯 | 牛,列出與         | 課程諮詢教師 | 币的諮詢記錄            |    |
|--------------------------------|-----------------|-----------|--------|---------------|--------|-------------------|----|
| 脅 系統首頁                         | 諮詢類型            | 個別諮詢      |        |               | •      |                   |    |
| ▲ 基本資料 >>                      | 諮詢主題            |           |        |               |        |                   |    |
| .Ω 課程學習紀錄 >                    | 諮詢教師            |           |        |               |        |                   |    |
| 預選課程紀錄                         | 日期              |           | ~      |               | 查詢     |                   |    |
| 課程諮詢紀錄                         | 個別該領紀錄          |           |        |               |        |                   |    |
| 上傳課程學習成果                       | 14/338983766394 |           |        |               |        |                   |    |
| 勾選課程學習成果                       | 諮詢對象            | 諮詢日期      | 諮詢標題   | 諮詢地點          | 諮詢教師   | 語                 | 猫案 |
| of Post PTF Jam 2 PTS / PTF 17 | 陳宏宏             | 107.02.08 | 主題     | 地點            | 課程諮詢教師 | 1508776002090.jpg |    |
| 課程學習成果歷史資料                     | 陳宏宏             | 107.08.03 | adfa   | dfdf          | 課程諮詢教師 | Aing              |    |
| ✓ 多元學習表現 >                     |                 |           | 1/     | 1頁,共2筆 到 1 ▼頁 | 每頁 5 筆 | 點選檢視諮詢            | 檔案 |
| 建 提交紀錄 >                       |                 |           |        |               |        |                   |    |
| 目 匯出檔案                         |                 |           |        |               |        |                   |    |

![](_page_34_Figure_0.jpeg)

#### 11 上傳課程學習成果

♠ 系統首頁

🛔 基本資料

>

107學年度 第2學期

課程可上傳檔案總數量: 10

已上傳數量: 0

尚可上傳: **10** 

| um en rea no les Ab |     |    |        |       |      |      |                 |          |      |      |      |      |    |
|---------------------|-----|----|--------|-------|------|------|-----------------|----------|------|------|------|------|----|
| , 課程學習紀錄 →          | 學年  | 學期 | 課程名稱   | 學分/節數 | 修習方式 | 授課教師 | 課程成果檔案/<br>影音檔案 | 認證教師     | 送出日期 | 認證日期 | 認證狀態 | 認證意見 | 操作 |
| 選課程紀錄               | 107 | -  | 作物生產   | 2.0/2 | 學期   | 蔡耀中  |                 |          |      |      |      |      | 新增 |
| 程諮詢紀錄               | 107 | _  | 作物生產實習 | 2.0/2 | 學期   | 蔡耀中  |                 |          |      |      |      |      | 新增 |
| 傳課程學習成果             | 107 | Ξ  | 全民國防教育 | 1.0/1 | 學期   | 倪君輝  |                 |          |      |      |      |      | 新增 |
| 避理积學習成里             | 107 | _  | 公民與社會  | 1.0/1 | 學期   | 陳昺麟  |                 |          |      |      |      |      | 新增 |
| RMITTOMA            | 107 | _  | 國文     | 3.0/3 | 學期   | 李佳穎  |                 |          |      |      |      |      | 新增 |
| 程學習成果歷史資料           |     |    |        |       |      | 1/3頁 | ,共15筆 到 1 ▼     | 頁,每頁 5 🗯 | È    |      |      |      |    |
| 多元學習表現 >            |     |    |        |       |      |      |                 |          |      |      |      |      |    |
| 提交紀錄 >              |     |    |        |       |      |      |                 |          |      |      |      |      |    |
| 匯岀檔案                |     |    |        |       |      |      |                 |          |      |      |      |      |    |
| 其他文件管理              |     |    |        |       |      |      |                 |          |      |      |      |      |    |

#### **1**新增課程學習成果

#### A 3. 広关古

| 會 糸紙日貝     |     | 學年            | 學期                    | 班級                  | 課程名稱                                                                                                    | 學分/節數                    | 修課類別         |
|------------|-----|---------------|-----------------------|---------------------|----------------------------------------------------------------------------------------------------|--------------------------|--------------|
| ▲ 基本資料 >   | 107 |               | 2                     | 農經—                 | 作物生產                                                                                                    | 2.0/2                    | 學期           |
| ▲ 課程學習紀錄 > | 序   |               | 學習成果檔案<br>(上傳格式限定.pdf | 案上傳<br>∖.png ∖.jpg) | 影<br>(上傳格式                                                                                                    | 音檔案上傳<br>,限定.mp3 ∖ .mp4) | 文字描述         |
| 預選課程紀錄     | 1   | 選擇檔案未選携       | (檔茶大小限制<br>睪任何檔案      | 2 MB)               | (檔案)                                                                                                    |                          |              |
| 課程諮詢紀錄     |     |               |                       |                     |                                                                                                    |                          | (字數限定100字以內) |
| 上傳課程學習成果   | 2   | 選擇檔案未選携       | 睪任何檔案                 |                     | 選擇檔案未選擇任何檔案                                                                                                    |                          |              |
| 勾選課程學習成果   | 3   | 避擇糧安 未選擇      | 罢任何檔室                 |                     | <b>避理鑽安</b> 未選擇任何檔室                                                                                                    |                          | (字數限定100字以內) |
| 課程學習成果歷史資料 | Ū   |               | + L DIEX              |                     |                                                                                                    |                          | (字數限定100字以內) |
| 🖌 多元學習表現 > | 4   | 選擇檔案未選擇       | 睪任何檔案                 |                     | 選擇檔案未選擇任何檔案                                                                                                    |                          |              |
| ▲ 提交紀錄 >   | 5   | 海<br>新西線路 车端和 | 罢仁何搅安                 |                     | <b>避律指安</b> + 避擇任何 授安                                                                                                    |                          | (字數限定100字以內) |
| 自匯出檔案      | 0   | 一进"洋油杀」 小达)   | Ŧ L I'I'I¤⊼           |                     | 15月1日代<br>1月11日<br>1月11日<br>1月111日<br>1月111日<br>1月111日<br>1月111日<br>1月111日<br>1月111日<br>1月111<br>1月1111<br>1月1111<br>1月1111<br>11111<br>11111<br>11111<br>11111<br>11111<br>11111 |                          | (字數限定100字以內) |
| ■ 其他文件管理   |     |               |                       |                     | 新增取消                                                                                                    |                          |              |

#### **罰 - 傳課程學習成果**

![](_page_37_Figure_1.jpeg)

1/2頁 + 共6筆 到 1 ▼頁 + 毎頁 5 筆

#### **1**新增課程學習成果

■ 其他文件管理

#### ♠ 系統首頁 學年 學期 班級 課程名稱 學分/節數 修課類別 💄 基本資料 107 2 農經一 作物生產實習 2.0/2 學期 > 序 文字描述 Ω 課程學習紀錄 學習成果檔案上傳 影音檔案上傳 (上傳格式限定.pdf、.png、.jpg) (上傳格式限定.mp3、.mp4) (檔案大小限制 2 MB) (檔案大小限制 5 MB) 預選課程紀錄 選擇檔案 108學年度第一...中報告A.pdf 選擇檔案 未選擇任何檔案 作物生產實習期中報告 課程諮詢紀錄 (字數限定100字以內) 2 選擇檔案 未選擇任何檔案 選擇檔案 未選擇任何檔案 上傳課程學習成果 (字數限定100字以內) 勾選課程學習成果 3 選擇檔案 未選擇任何檔案 選擇檔案 未選擇任何檔案 課程學習成果歷史資料 (字數限定100字以內) 選擇檔案 未選擇任何檔案 選擇檔案 未選擇任何檔案 4 ✔ 多元學習表現 $\rightarrow$ (字數限定100字以內) 1. 提交紀錄 > 選擇檔案 未選擇任何檔案 5 選擇檔案 未選擇任何檔案 ▮ 匯出檔案 (字數限定100字以內)

取消

新增

![](_page_39_Figure_0.jpeg)

|                      | 目上傳    | 課程   | 學習成果   |               |         |         |                           |               |                  |            |                |          |                       |
|----------------------|--------|------|--------|---------------|---------|---------|---------------------------|---------------|------------------|------------|----------------|----------|-----------------------|
| ♠ 系統首頁               | 0781/T |      | 63 HD  |               |         |         |                           |               |                  |            |                |          |                       |
| A ++ -+ -m ψ         | 107學年  | 度 弟2 | 學別     |               |         |         |                           |               |                  |            |                |          | 課程可上傳檔案總數量: <b>10</b> |
| ▲ 基本資料 >             |        |      |        |               |         |         |                           |               |                  |            |                |          |                       |
| <b>△ 課程學習紀錄 &gt;</b> | 關左     | 脚相   | 細印々種   | <b>闼八/</b> 故動 | <b></b> | 巡钮教師    | ·                         | 詞證浙師          | 洋山口期             | 회 独口 抑     | 討惑性給           | 切遗辛日     | 问り上侍· <b>3</b>        |
|                      | 学千     | 学别   | 禄任伯枬   | 学汀/即数         | 修百万八    | <u></u> | 味在以未溫余/<br>影音檔案           | 彩盘教師          | 达山口别             | 彩钮口别       | 硥钮仈悲           | <u> </u> | 採TF                   |
| 預選課程紀錄               | 107    | _    | 作物生產   | 2.0/2         | 學期      | 蔡耀中     |                           |               |                  |            |                |          | 新増                    |
| 課程諮詢紀錄               | 107    | _    | 作物生產實習 | 2.0/2         | 學期      | 蔡耀中     | 108學年度第一學期作物生產實習期中報告A.pdf | 蔡耀中           | 108.08.01        |            | 認證中            |          | 新增                    |
| 上傳課程學習成果             | 107    | _    | 全民國防教育 | 1.0/1         | 學期      | 倪君輝     |                           |               |                  |            |                |          | 新增                    |
| 勾撰課程學習成果             | 107    | _    | 公民與社會  | 1.0/1         | 學期      | 陳昺麟     |                           |               |                  |            | Y              |          | 新增                    |
|                      | 107    | _    | 國文     | 3.0/3         | 學期      | 李佳穎     | 山田認惑中                     | 白代 旦          | ⊒ ⊢ <i>l</i> i   | <b>宙</b> 光 | 주미 최           | ታ ዕሐ ነ   | 世                     |
| 課程學習成果歷史資料           |        |      |        |               |         |         | —— 山况秘祖中                  | 「ĩルス<br>テ 注关」 | ℇ⊥ᆘ<br>と後り       | 哥还<br>玑銷   | 判究<br>(完・      | いしていたい。  | 而 '<br><u>蒸</u>       |
| / 夕二照羽主田             |        |      |        |               |         |         | 生理错之所                     | 認該            | 当 返 I<br>答 目II F | 中名         | 、<br>に、<br>「師「 | 白雪       | <del>了</del><br>      |
| 🦨 多儿学白衣炕 🛛 🔿         |        |      |        |               |         |         | 上 送 晶 已 晶                 | 後フ            |                  | 「選         | 0              | H(D, H   |                       |
| ▲ 提交紀錄 >             |        |      |        |               |         |         |                           |               |                  | _~_        |                |          |                       |
|                      |        |      |        |               |         |         |                           |               |                  |            |                |          |                       |
| ∎ 匯出檔案               |        |      |        |               |         |         |                           |               |                  |            |                |          |                       |
| 』 其他文件管理             |        |      |        |               |         |         |                           |               |                  |            |                |          |                       |

#### ⑦ 勾選課程學習成果

▲ 糸統首頁

剩餘數量: **1** 可將已勾選清單匯出 \*共可勾選3項 \*勾撰截止日期 108.04.23 ▲ 基本資料 勾選 認證教師 檔案下載 學年 學期 課程名稱 學分/節數 修習方式 只 課程學習紀錄
 社會1-1 轉科 授課教師 ④ 台南二中.pdf 106 2.0/2  $\checkmark$ 社會1-1 轉科 授課教師 ④台中高工.pdf 106 2.0/2 預選課程紀錄 英文1-1 轉科 授課教師 ④ 135113940 14558732217651n - 複製 (10).jpg 106 3.0/3 \_ 課程諮詢紀錄 授課教師 英文1-1 轉科 ④ 獎狀.jpg 106 3.0/3 上傳課程學習成果 列出授課教師『認證成功』之檔 案,每學期可勾選選三筆,提交 勾選課程學習成果 本次勾選送出項目如下,請確認項目正確: 至全國學生學習歷程資料庫。 課程學習成果歷史資料 課程名稱 認證教師 榆家名稱 社會1-1 投課教師 台南三中.pdf 按「確認送出」按鈕後; 系統跳出視 窗列出勾選送出的項目,再次按「確 確定送出 認送出 後; 才正式送出勾選資料

您勾選課程學習成果數量為:2

![](_page_42_Figure_0.jpeg)

## 註冊組與各位同學攜手

![](_page_43_Picture_1.jpeg)

![](_page_43_Picture_2.jpeg)

![](_page_43_Figure_3.jpeg)

# 凡走過必留下足跡! 凡學過必留下成績! 凡傳過必留下佳績!

## 學習歷程檔案記得要上傳喔!